## Instrukcja konfiguracji klienta FTP (WinSCP)

Po pobraniu pliku "FTP Muzeum Wilanów.zip" należy go rozpakować do katalogu np. Pulpit. W wybranym katalogu pojawi się folder o nazwie "FTP Muzeum Wilanów", który należy otworzyć.

| Następnie należy uruch<br>Wyświetli się poniższe o                                                                                                    | iomić <b>Aplikację</b> WinSCP (.ex<br>okno:                                    | re)- 🚮 WinSCP                                                                                                    |                  |         |
|----------------------------------------------------------------------------------------------------|--------------------------------------------------------------------------------|----------------------------------------------------------------------------------------------------|------------------|---------|
| Se WinSCP                                                                                                    |                                                                                |                                                                                                    |                  |         |
| Lokalny Zaznacz Pliki Polecenia Ses         Image: Comparison of the system of the system of the sy | ja Opcje Zdalny Pomoc<br>ja 🎲 🎒 Kolejka 🔹 Ustawienia transferu<br>esja         | u Domyślny 🔹 🥵 -                                                                                                    |                  |         |
| 🛗 Moje dokumenty 🔹 🚰 🔽 🔹                                                                                                    | • • • • • 🖻 🖾 🏠 🐉 😘                                                            |                                                                                                    | 🐮 🔯 Znajdź pliki | 20      |
| 🔛 Wyslij 🔹 📝 Edytuj 🔹 🗙 🚮 🗔                                                                                                    | 🚡 Zaloguj się                                                                  | – – × 🖻                                                                                                    | Nowy - 🛨 🖃       | X       |
| Nazwa Rozmiar<br>Fax<br>Niestandardowe szabl<br>Scanned Documents                                                                                                    | Nowe połączenie         FTP Muzeum Wilanow         Narzędzia         Zarządzaj | Sesja Protokół gliku: Szyfrowanie: FTP Bez szyfrowania Nazwa hosta Numer portu ftp.muzeum-wilanow.pl 15021 Nazwa użytkownika Hasłg Edytuj Zaawansowane | Prawa            | Właścic |
| 0 B z 0 B w 0 z 4<br>Nie połączony.                                                                                                    | L.                                                                             | 5 ukrytych                                                                                                    |                  |         |

Po wybraniu "Edytuj" należy uzupełnić pola "Nazwa użytkownika" (Nazwa konta) i "Hasło" przekazanymi Państwu. Po wprowadzeniu tych danych i wybraniu "Zapisz" pojawi się okno:

| WinSCP                                   |               |                            |                        |                                                                                                    |             |              | 100             |           |
|------------------------------------------|---------------|----------------------------|------------------------|----------------------------------------------------------------------------------------------------|-------------|--------------|-----------------|-----------|
| Lokalny Zaznacz Pliki Pole               | cenia Sesja O | pcje Zdalny Pomoc          |                        |                                                                                                    |             |              |                 |           |
| 🖶 🛃 📮 Synchronizuj 📘                     | - 🖉 💽 🕴       | 🚱 👔 Kolejka 👻 📗            | Ustawienia transferu I | Domyślny 🔹                                                                                                    | - 😥         |              |                 |           |
| 🚅 Nowa sesja                             |               |                            |                        |                                                                                                    |             |              |                 |           |
| 🐛 C: Dysk lokalny 🔹 👩                    |               | -> - 🗈 🔂 🏠                 | 2 %                    |                                                                                                    | - 🥂 🔽       | 💠 • 🔶 🔹 🖾    | 🏫 Z 🔝 Znajdź pl | iki 🗣 🗧   |
| 🔛 Wyślij 🔹 📝 Edytuj 🔹                    | × 🛃 🖓 🗛       | Zaloguj się                |                        |                                                                                                    |             | -  ×         | 📔 Nowy 🛛 🛨 📄    | V         |
| C:\ftp\                                  |               |                            |                        | 100 A.M.                                                                                                    |             |              |                 |           |
| Nazwa                                    | Rozmiar       | Yowe połączenie            |                        | Sesja<br>Protokół pliku                                                                                                    | Entromania  |              | y Prawa         | Właścic   |
|                                          |               |                            |                        | FTP V Bez                                                                                                    |             | ania 🗸       |                 |           |
|                                          |               |                            | Zapisz sosia jaka      |                                                                                                    |             | Numor partu  |                 |           |
|                                          |               |                            | zapisz sesję jako      | 1                                                                                                    |             | 15021 👙      |                 |           |
|                                          |               |                            | Zapisz sesję jako:     |                                                                                                    |             | Autopat .    |                 |           |
|                                          |               |                            | Eolder:                | -                                                                                                    |             |              |                 |           |
|                                          |               | <pre><bre>def:</bre></pre> |                        | ~                                                                                                    | J           |              |                 |           |
|                                          |               |                            | Zapisz hasło (nie p    | oolecane)                                                                                                    |             |              |                 |           |
|                                          |               |                            | Utwórz ikone skrót     | tu na pulpicie                                                                                                    |             | zaawansowane |                 |           |
|                                          |               |                            |                        |                                                                                                    | 2           |              |                 |           |
|                                          |               |                            | OK                     | Anuluj                                                                                                    | Pomoc       |              |                 |           |
|                                          |               |                            |                        |                                                                                                    |             |              |                 |           |
|                                          |               |                            |                        |                                                                                                    |             |              |                 |           |
|                                          |               |                            |                        | (and the second second s |             |              |                 |           |
|                                          |               | Narzędzia 💌                | Zarządzaj 💌            | Logowani                                                                                                    | e 💌 🛛 Zamkr | nij Pomoc    |                 |           |
|                                          |               |                            |                        |                                                                                                    |             |              |                 |           |
|                                          |               |                            |                        |                                                                                                    |             |              |                 |           |
|                                          |               |                            |                        |                                                                                                    |             |              |                 |           |
| 0.0.0.0.0.0.0.0.0.0.0.0.0.0.0.0.0.0.0.0. |               |                            |                        |                                                                                                    |             |              |                 |           |
| Nie połaczony                            |               |                            |                        |                                                                                                    |             |              |                 |           |
| the bolderony.                           |               |                            |                        |                                                                                                    |             |              |                 | 12<br>110 |

## Można zaznaczyć pole "Zapisz hasło" i należy wybrać "OK". Aby połączyć się z serwerem FTP należy wybrać "Logowanie" i pokaże się poniższe okno:

| Sum ftp - FTP Muzeum Wilanow - WinSCP                      |                                             |                                      |                     |                |                                   |                |         | X      |  |
|------------------------------------------------------------|---------------------------------------------|--------------------------------------|---------------------|----------------|-----------------------------------|----------------|---------|--------|--|
| Lokalny Zaznacz Pliki P                                    | olecenia <mark>Sesja Opcje Z</mark> dalny F | omoc                                 |                     |                |                                   |                |         |        |  |
| 뒢 🔀 📚 Synchronizuj                                         | 🔄 🧬 😰 🦃 🎲 Kolejk                            | 🔹 👻 Ustawienia transferu D           | omyślny 🔹 👩         | 7 -            |                                   |                |         |        |  |
| 📮 FTP Muzeum Wilanow                                       | 🚅 Nowa sesja                                |                                      |                     |                |                                   |                |         |        |  |
| 🟪 C: Dysk lokalny 🔹 🚰 🛐 🐗 🔹 🐡 🔹 🔂 🔂 😭 🔁                    |                                             |                                      | / <root> 🔹</root>   | 🚰 🔽 🔶 •        | 🔶 - 📄 🖬 🏠 🕻                       | 🔋 🔯 Znajdź pli | ki 🧟    |        |  |
| 🛿 🛃 Wyślij 🗸 📝 Edytuj 🗸 🗶 🛃 🕞 Właściwości 🛛 🚰 Nowy 🔹 🗐 🖂 🕅 |                                             |                                      | Pobierz 👻 📝 E       | idytuj 🔹 🗙 🛃 [ | 📳 Właściwości 🛛 🚰 🖡               | lowy - 主 🖃     |         |        |  |
| C:\ftp\                                                    |                                             |                                      | 1                   | 1              |                                   |                |         |        |  |
| Nazwa                                                      | Rozmiar Typ<br>Katalog nadrzędny            | Zmodyfikowany<br>25.07.2018 15:22:51 | Nazwa               | Rozmiar        | Zmodyfikowany<br>07.06.2018 08:37 | Prawa          | Właście | 6      |  |
| 0 B z 0 B w 0 z 0                                          |                                             |                                      | 0 B z 48 B w 0 z 11 |                |                                   |                |         |        |  |
|                                                            |                                             |                                      |                     |                |                                   | FTP            | 0:03    | 8:31 🔡 |  |

Po lewej stronie są foldery lokalnie znajdujące się na komputerze, a po prawej foldery na serwerze FTP naszego Muzeum. Należy w obu oknach wybrać właściwe katalogi (w jednym z którego chcemy pobrać a w drugim gdzie chcemy zapisać pliki).

Po zaznaczeniu jednego lub kilku plików klikamy na nim/nich prawy klawisz myszy i wybieramy Pobierz (lub używamy klawisza F5)

Po zakończeni należy wybrać z menu "Sesja/Rozłącz" lub zamknąć aplikację WinSCP.